## Удаление товарной позиции

Иногда, в процессе оформления чека, может возникнуть необходимость удалить товарную позицию из него. Это можно сделать с помощью специального значка в строке с наименованием товара:

| Здравствуйте, Иванов Иван Петович. |           |                  |      | <b>A</b>                      |
|------------------------------------|-----------|------------------|------|-------------------------------|
| Перец желтый                       | 0.233     | 207.93           | 0    |                               |
| Томаты сливовидные                 | 0.890     | 243.94           | 8    | КАРТА<br>Магазина             |
| Лук красный                        | 0.675     | 60.60            | 8    | %                             |
| Груша Конференция                  | 0.388     | 247 \$           | 8    | мои скидки                    |
|                                    |           |                  |      | ВЗВЕСИТЬ<br>ВЗВЕСИТЬ<br>ОВОЩИ |
|                                    | КОП       | ілате: <b>75</b> | 5.46 |                               |
| назад                              | оплата ка | ртой             |      | АССИСТЕНТ                     |

При нажатии на значок, система запросит подтверждение удаления товара из чека:

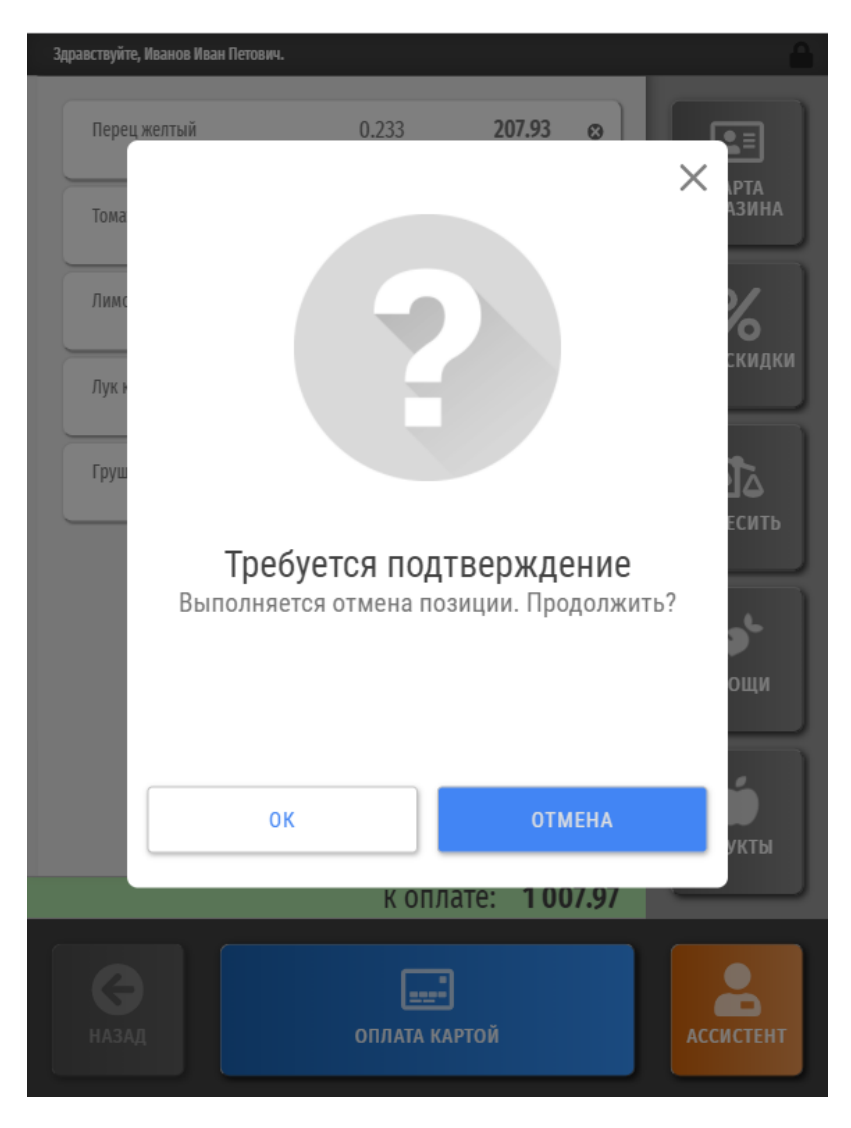

Для окончательного удаления позиции, нужно нажать ОК.

Удалять можно любую по очереди позицию в чеке, не только последнюю.

При необходимости, можно настроить права пользования системой так, чтобы операцию удаления позиции из чека смог выполнить только кассир или сотрудник магазина. В таком случае, при попытке удаления товара система выдаст следующее предупреждение:

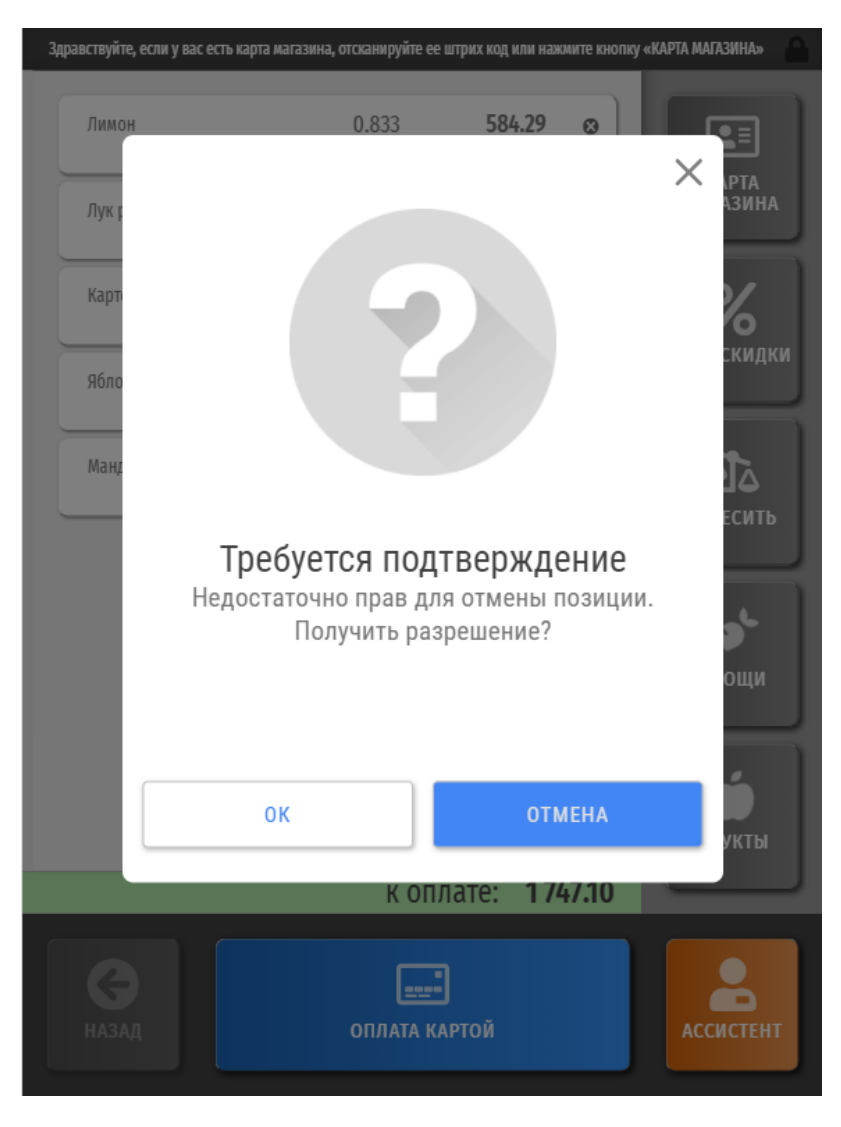

Покупателю необходимо нажать кнопку ОК, после чего система автоматически вызовет к киоску ассистента, а на экране появится окно для регистрации сотрудника магазина:

| Здравствуйте, ес       | ли у вас есть               |        | а, отсканируйте | ее штрих код і |           | ку «КАРТА МАГАЗИНА» |
|------------------------|-----------------------------|--------|-----------------|----------------|-----------|---------------------|
| Лимон<br>Лук р<br>Карт | Код ка                      | ассира | 0.833           | 584            | i.29 😦    | Х РТА<br>АЗИНА      |
| ябло<br>Манд           |                             | 1      | 2               | 3              |           | скидки              |
|                        |                             | 4      | 5               | 6              |           | *                   |
|                        |                             | 7      | 8               | 9              | ввод      | ощи                 |
|                        |                             | 00     | 0               | •              |           | <b>Б</b><br>Укты    |
|                        |                             |        | КО              | плате:         | 1 747.10  |                     |
| В                      | С<br>Назад<br>ОПЛАТА КАРТОЙ |        |                 |                | АССИСТЕНТ |                     |

При этом на светосигнальной колонне загорится красный индикатор и погаснет только после того, как подойдет и зарегистрируется в системе кассир (ассистент), либо покупатель отменит запрос на вызов ассистента.

Подошедший на помощь ассистент должен зарегистрироваться в системе, введя сначала свой код и нажав кнопку Ввод, а затем – пароль и снова Ввод:

| Здравствуйте, если | і у вас есть  | карта магазин | а, отсканируйте | ее штрих код | или нажмите кно | пку «КАРТА |                    |
|--------------------|---------------|---------------|-----------------|--------------|-----------------|------------|--------------------|
| Лимон              |               | -             | 0.833           | 584          | 4.29 Ø          |            |                    |
| Лук р              | Код ка        | ассира        |                 |              |                 | 2          | АЗИНА              |
| Карт               | Семенов Семен |               |                 |              |                 |            | КИДКИ              |
| Ябло               | Парол         | lb            |                 |              |                 | •          |                    |
| Манд               |               | 1             | 2               | 3            |                 |            | <b>Ва</b><br>есить |
|                    |               | 4             | 5               | 6            |                 |            | <b>*</b>           |
|                    |               | 7             | 8               | 9            | ввод            |            | ощи                |
|                    |               | 00            | 0               | •            |                 |            | <b>б</b><br>укты   |
|                    | _             | _             | КО              | плате:       | 1 747.10        |            |                    |
|                    | ОПЛАТА КАРТОЙ |               |                 |              | Ассистент       |            |                    |

По факту успешной регистрации ассистента, инициированная покупателем операция удаления товара из чека будет выполнена автоматически.